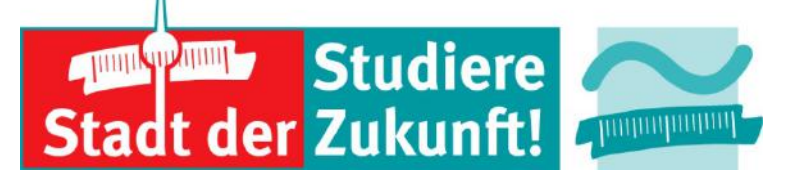

# Webkonferenzen mit MS Teams

# BEUTH HOCHSCHULE FÜR TECHNIK BERLIN

### Dr. Martina Mauch

University of Applied Sciences

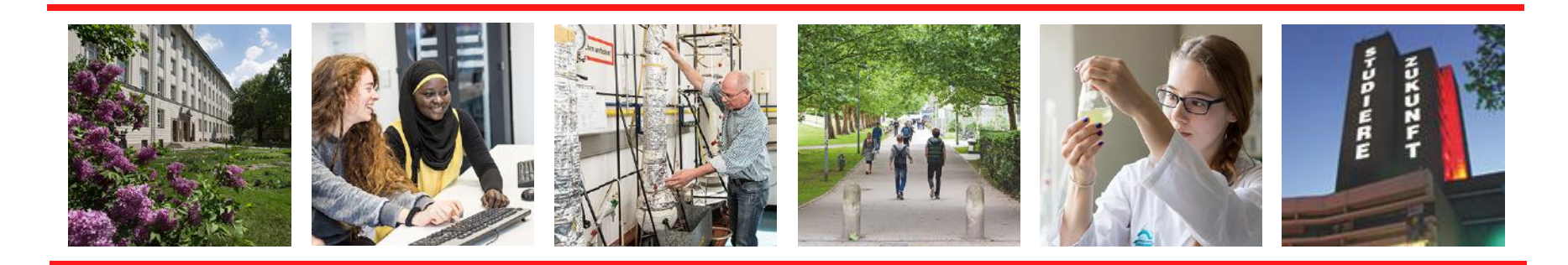

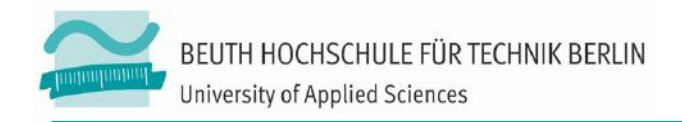

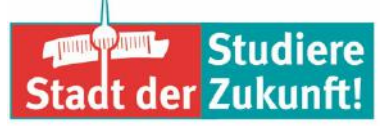

#### **Definition Video-/Webkonferenz**

Eine Online-Besprechung per Webkonferenz durchführen.

- Eine Videokonferenz ist ein virtuelles Treffen von zwei oder mehreren räumlich getrennten Gesprächpersonen, die in Echtzeit über Audio und Video miteinander kommunizieren können.
   Parallel können digitalisierte Daten untereinander ausgetauscht werden.
- Eine Webkonferenz ist die webbasierte Mehrpunkt Videokonferenz (Client-Server-Modell).

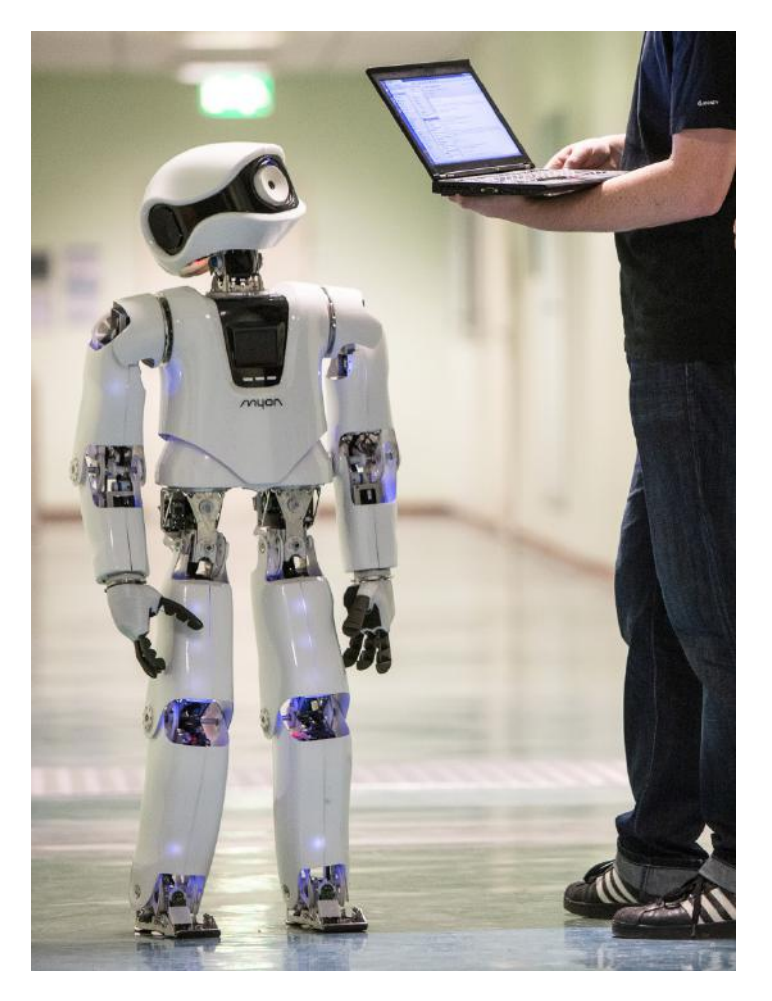

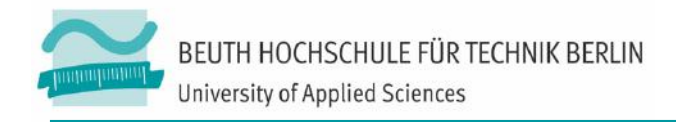

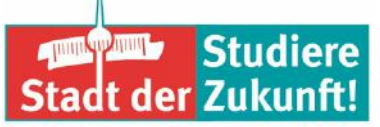

#### Voraussetzungen für eine Webkonferenz mit MS Teams

- Der/die Meetingveranstalter/in benötigt Zugangsdaten für ein Office 365-Konto vom HRZ.
- Zur Beantragung erstellen Sie ein Ticket an den HRZ Support (hrz@beuthhochschule.de) mit dem Betreff "Office Mitarbeiterversion" und teilen Ihr Anliegen mit.
- Das Portal erreichen Sie unter: portal.office.com

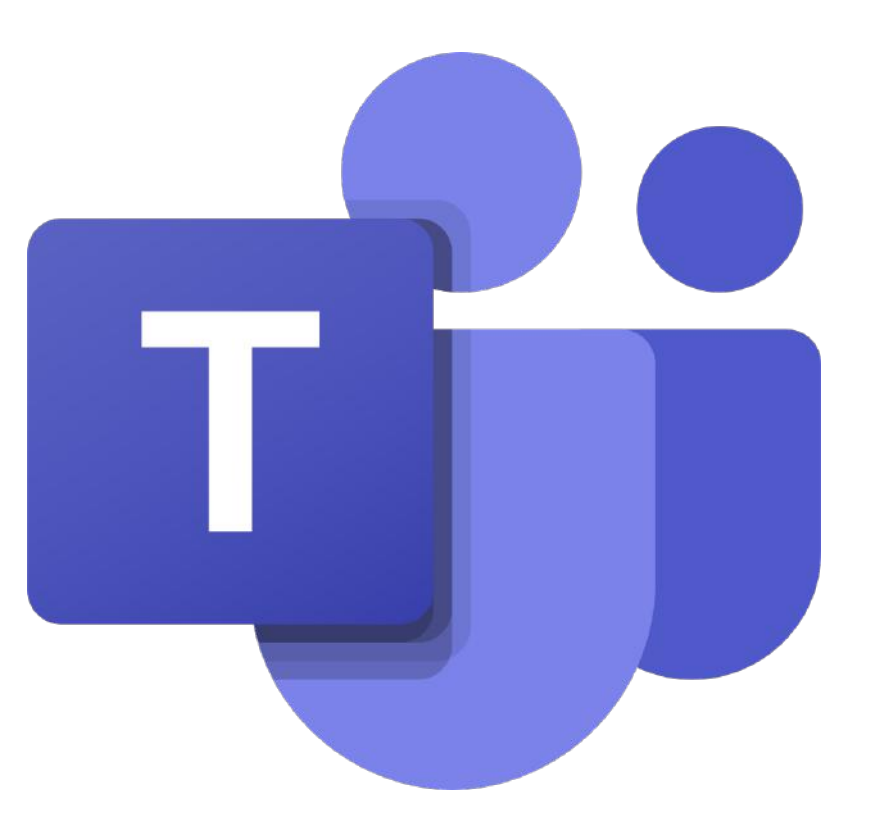

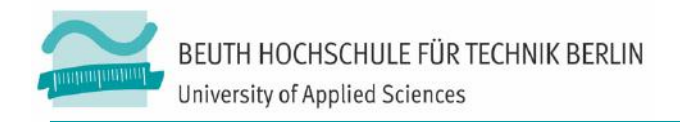

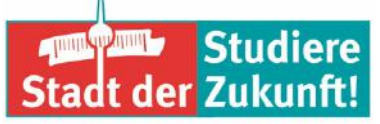

#### **Technische Voraussetzungen**

Typischerweise benötigen Sie:

- Einen aktuellen Webbrowser
- Einen Kopfhörer oder Lautsprecher, um die anderen Teilnehmer\*innen zu hören.
- Ein Mikrofon, um an der Diskussion teilnehmen zu können. Optimal ist ein Headset.
- (optional) Eine Webcam, wenn Sie von den anderen Teilnehmer/innen gesehen werden oder diese im Meeting sehen wollen.

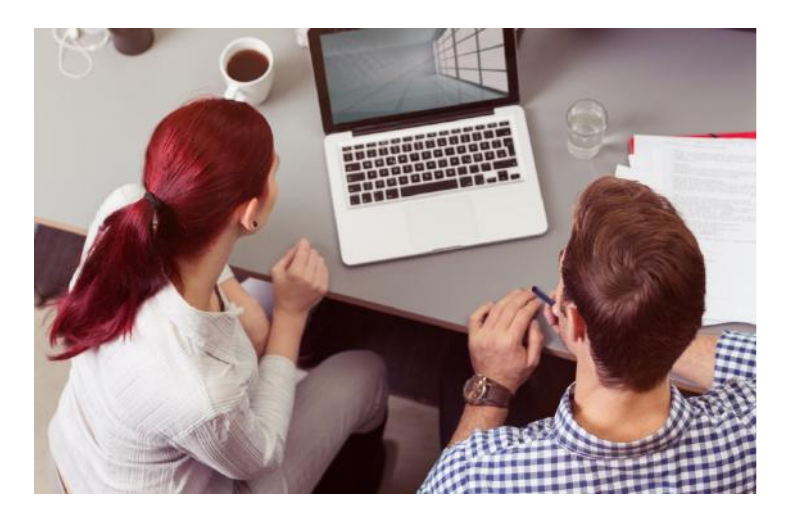

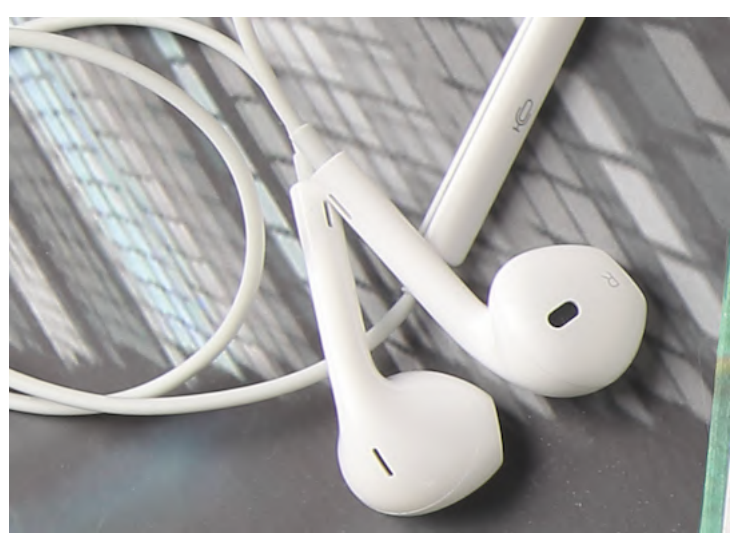

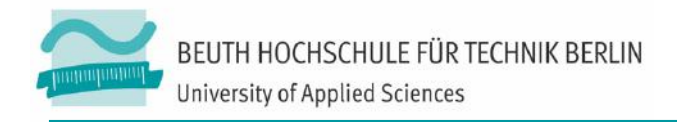

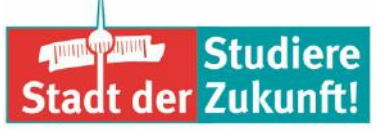

#### Merkmale von Online-Räumen

- Gefühl des direkten Kontaktes mit der Gesprächsperson
- Interaktion ist wichtiger Aspekt der Webkonferenz
- Fehlen nonverbaler Signale wie Blickkontakts, Körpersprache, Mimik/Gestik > führt zu Verunsicherung > sozialer Kaltstart > regelmäßiges Feedback geben
- Technische Abhängigkeit
- Schnellere Ermüdung und Unaufmerksamkeit > Empfehlung: Online-Diskussion max.
   1 Stunde, Online-Vortrag max. 1,5 Stunden
- Gesprächsdisziplin

Seifert, J. W. & Kerschbaumer, B. (2011)

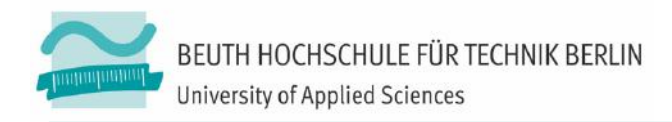

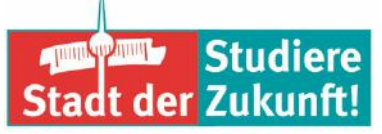

#### Webkonferenz einrichten (Lehrkraft)

#### Anmeldung mit den Zugangsdaten für ein Office 365-Konto vom HRZ

https://portal.office.com

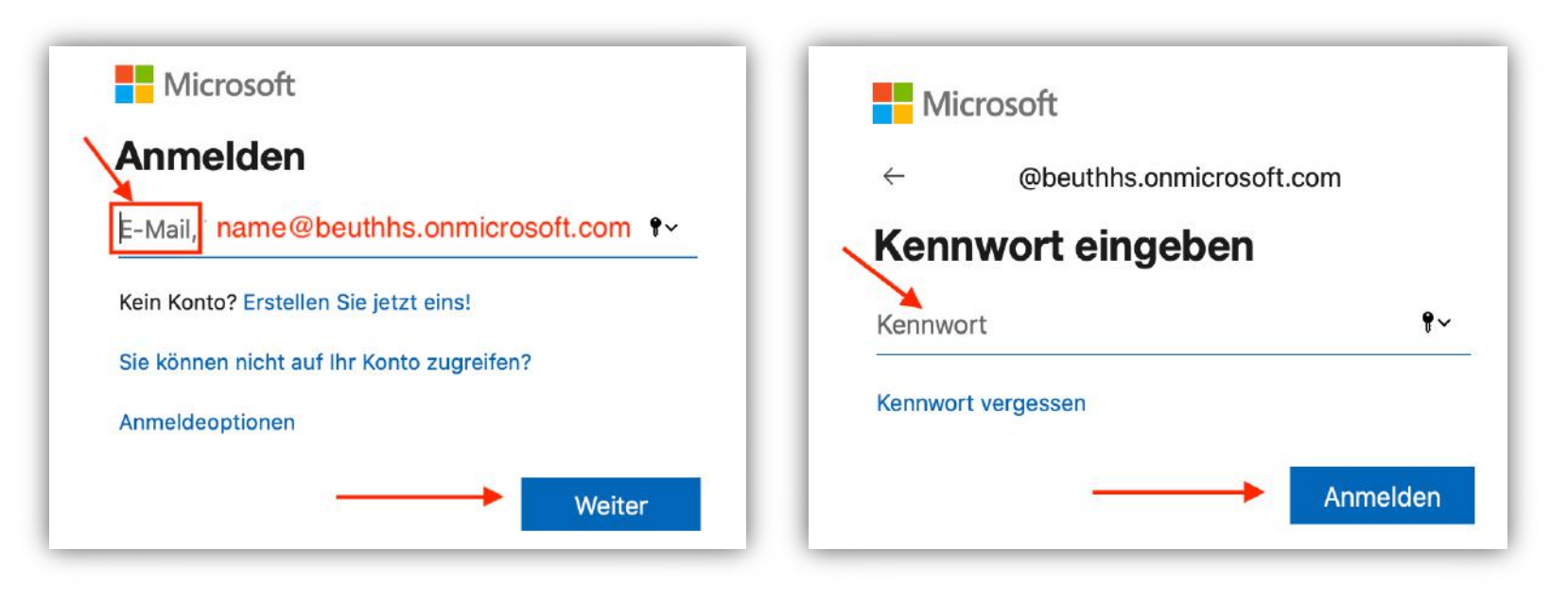

Stand 2017

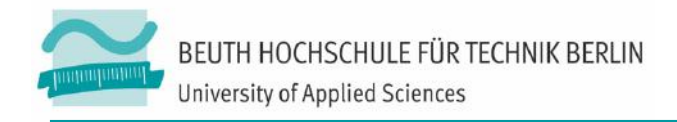

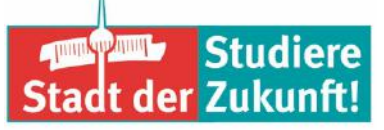

#### Für eine Webkonferenz ein Team anlegen

- Nach erfolgreichem Login
  - Applikation [Teams] öffnen
  - Je nach Browser ggf. die Desktop-App f
    ür Team runterladen

| Guten Tag          | 3                                        | -      |            |       | Office installi   |
|--------------------|------------------------------------------|--------|------------|-------|-------------------|
| Neue/s<br>beginnen | Teams auf Ihrem Desktop. Einfach besser. | neNote | SharePoint | Teams | Class<br>Notebook |
|                    |                                          |        |            |       |                   |

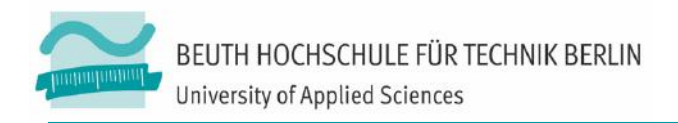

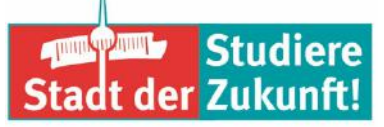

#### **Ein Team erstellen**

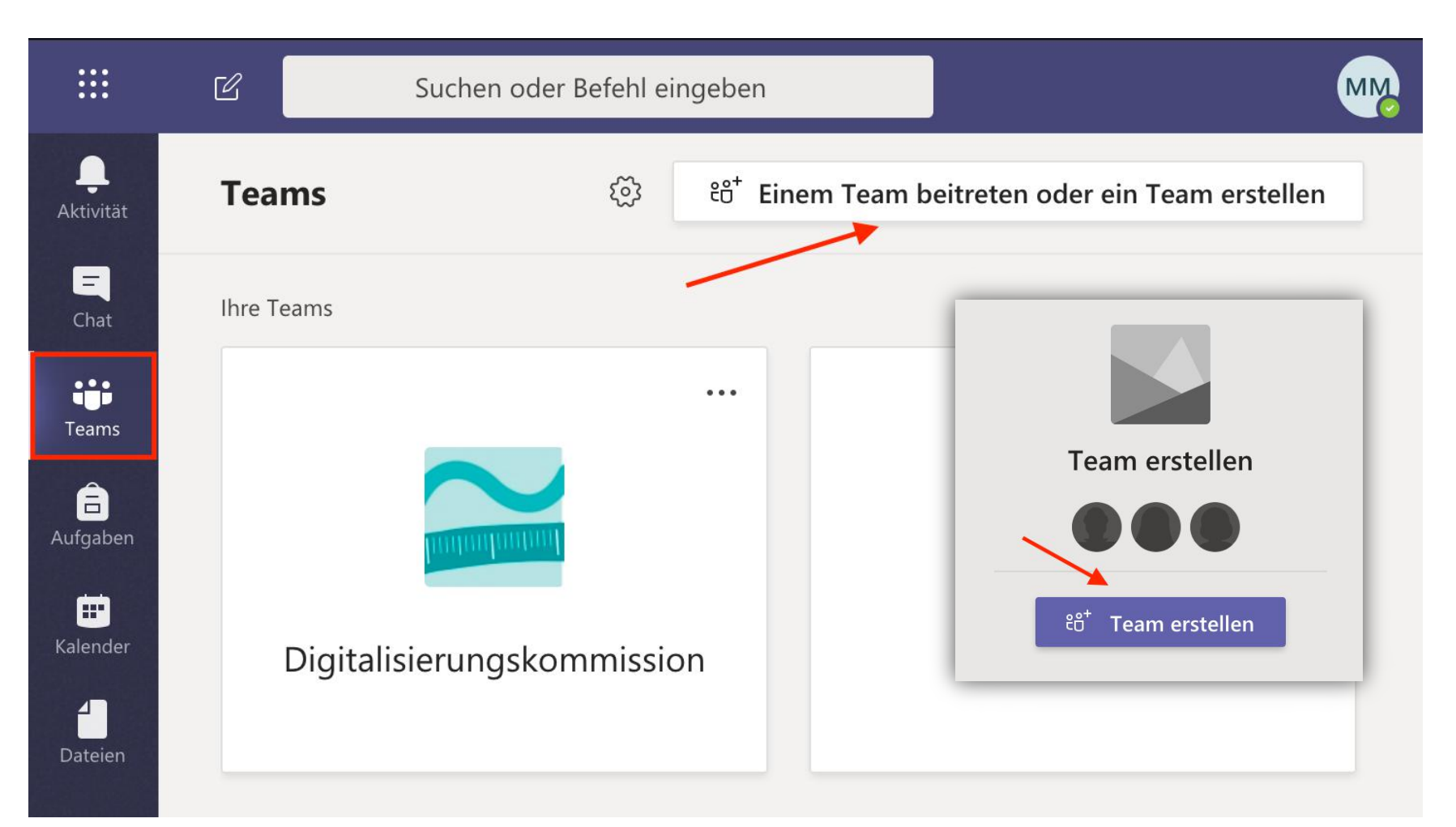

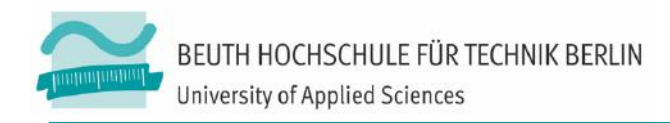

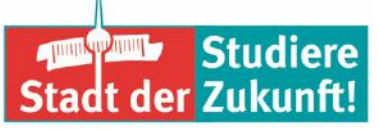

#### Teamtyp auswählen und Teamname vergeben

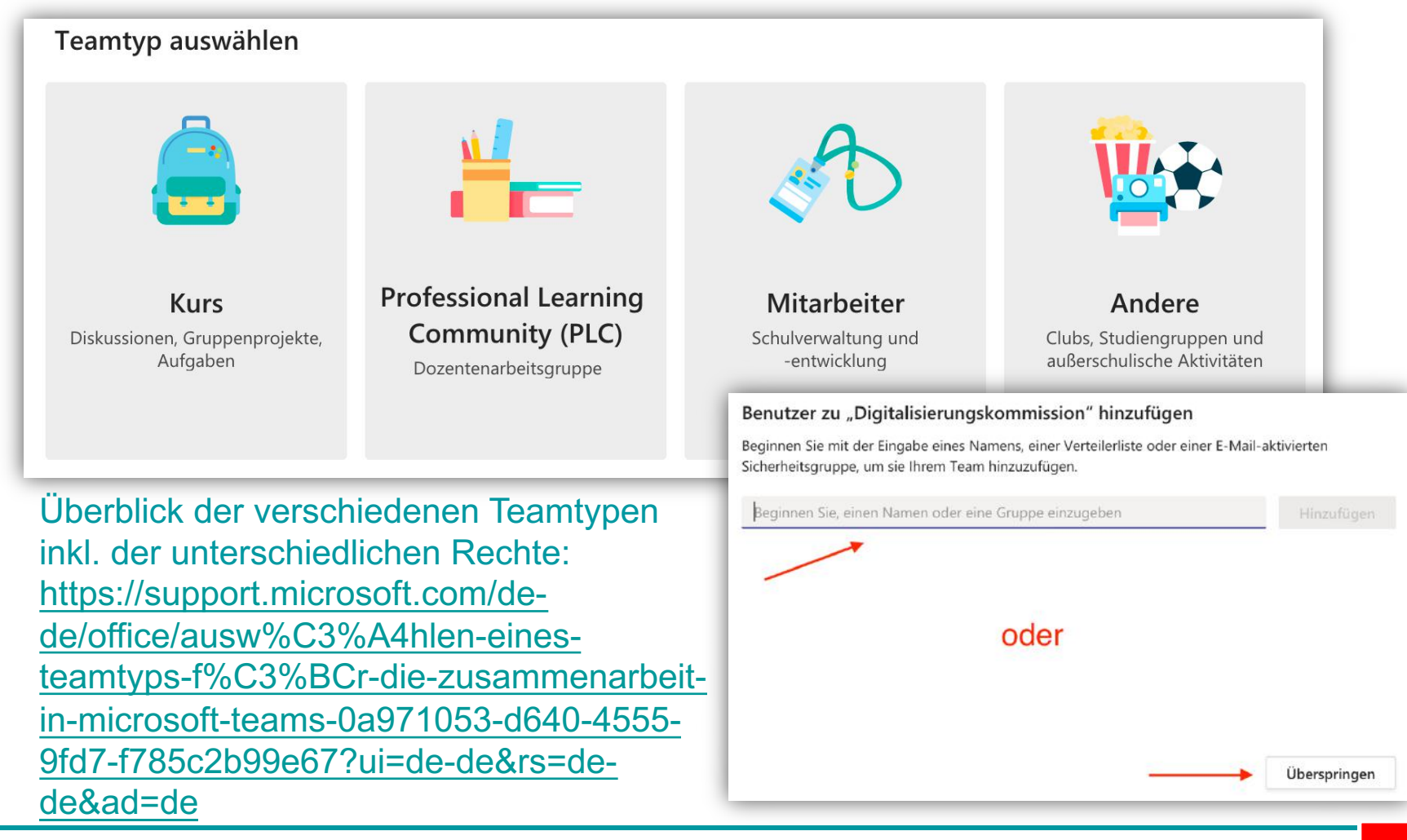

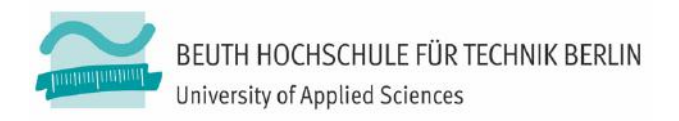

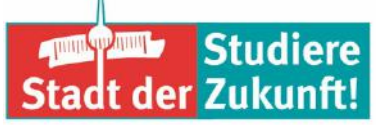

#### Webkonferenz starten

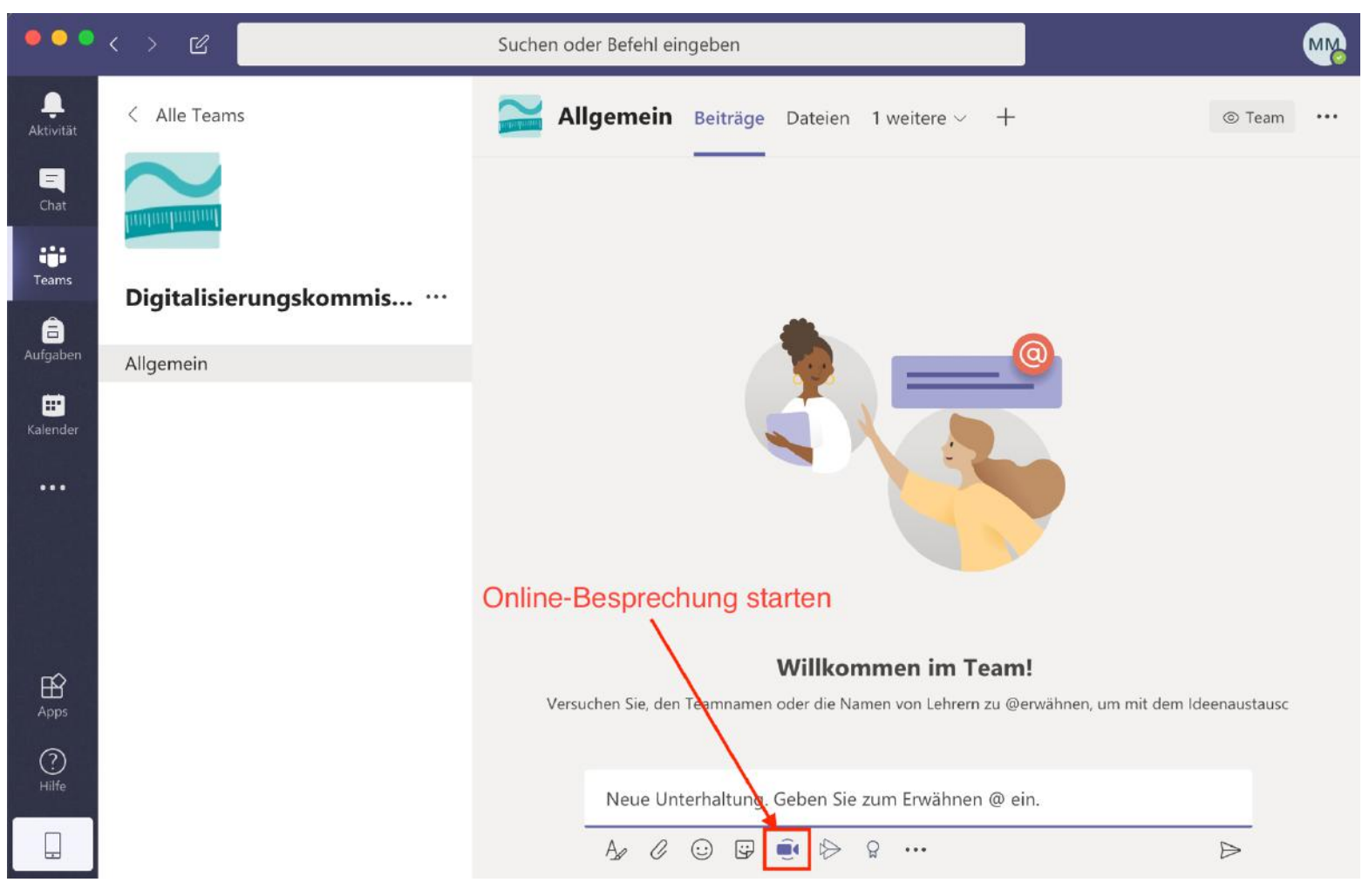

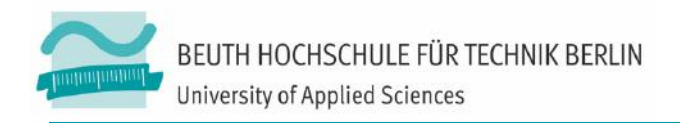

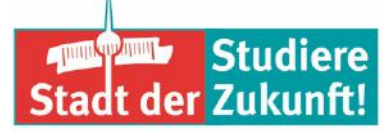

#### Personen einladen oder Link versenden

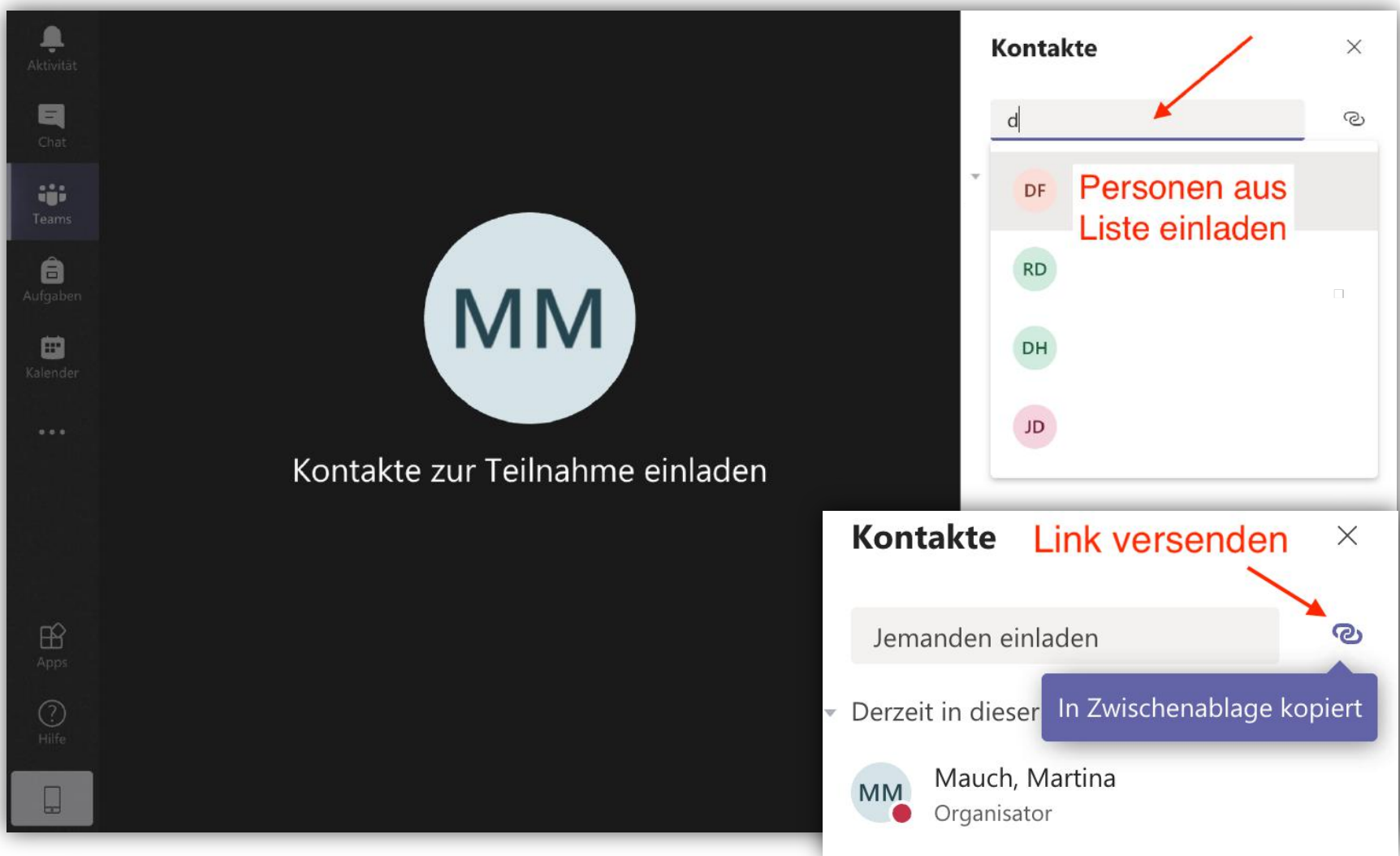

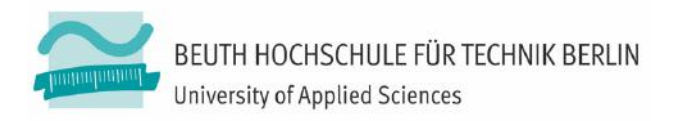

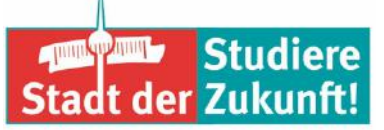

#### Webkonferenz durchführen

### **Bedienungsfeld**

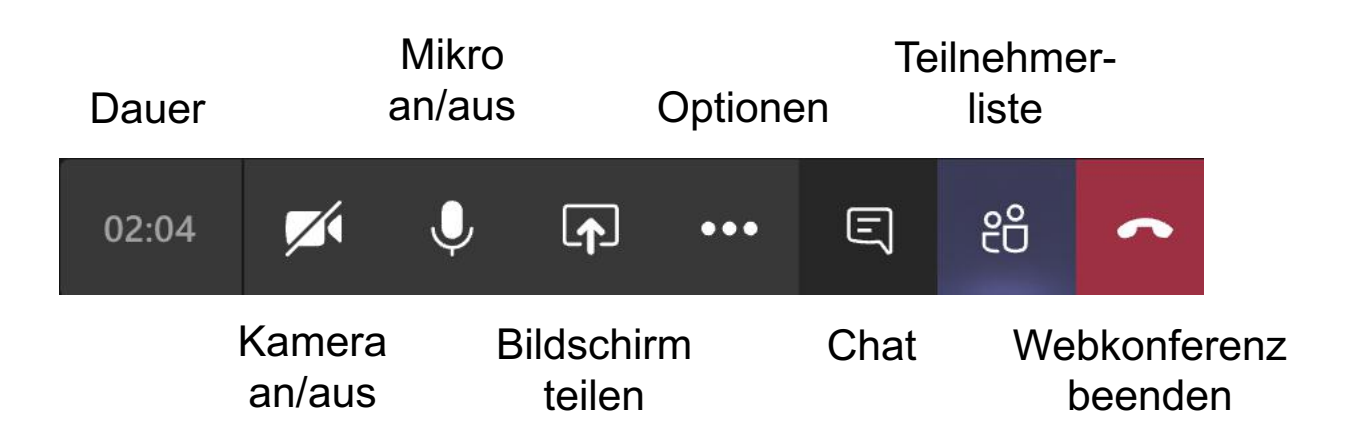

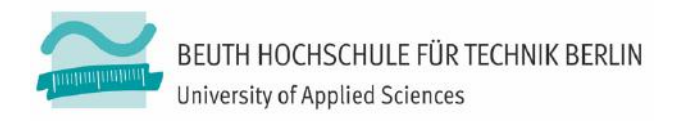

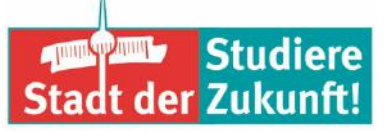

#### Webkonferenz durchführen

#### **Privaten Hintergrund im Kamerabild weichzeichnen**

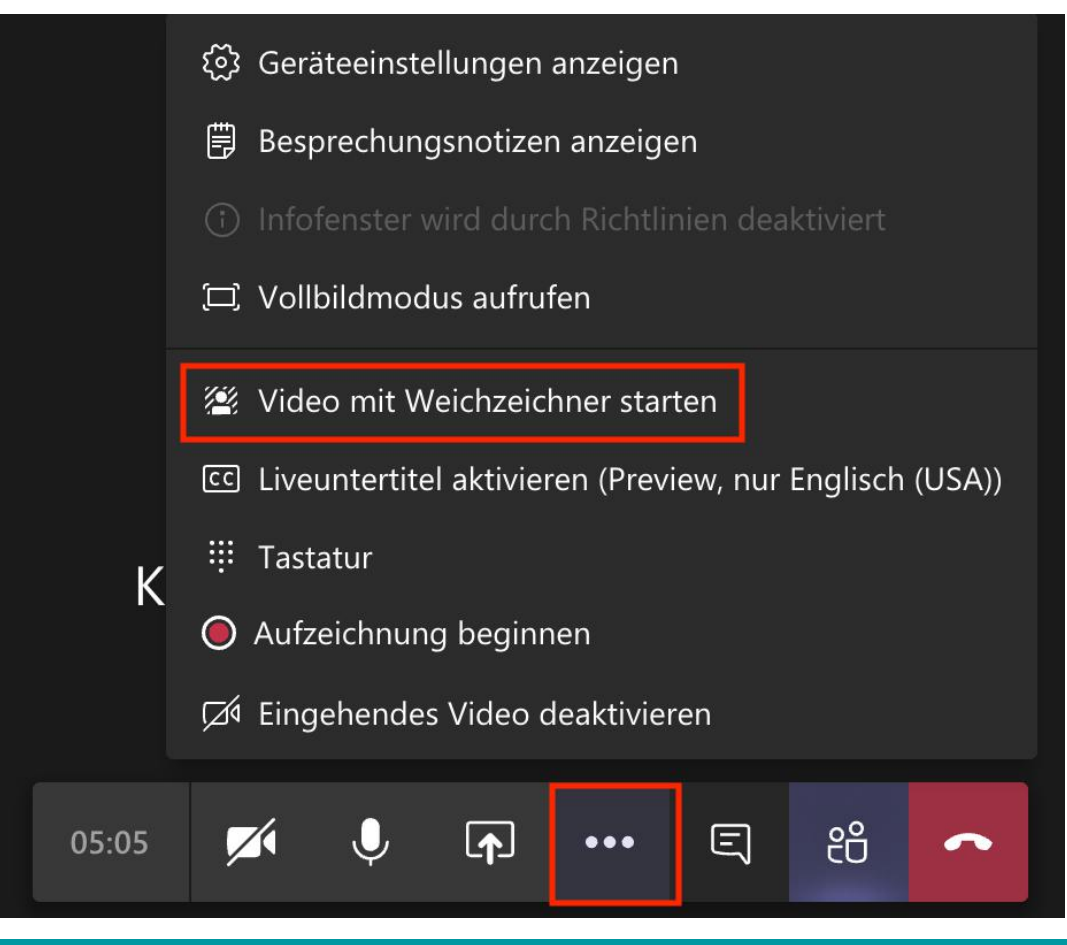

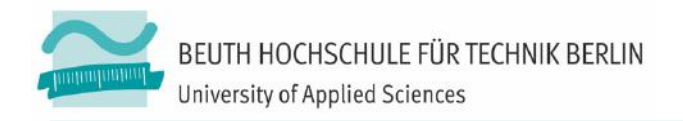

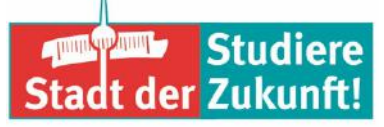

## **Online-Meeting-Guide**

### Soundcheck

- Erzählen Sie bitte kurz, ...
- Alle Zuhörenden bitte ich um Feedback über den Chat, wie sie den/die Sprecher/in verstehen können.
- Schicken Sie ein "+", wenn Sie ihn gut hören können. Schicken Sie ein "–", wenn Sie Verständigungsprobleme haben."

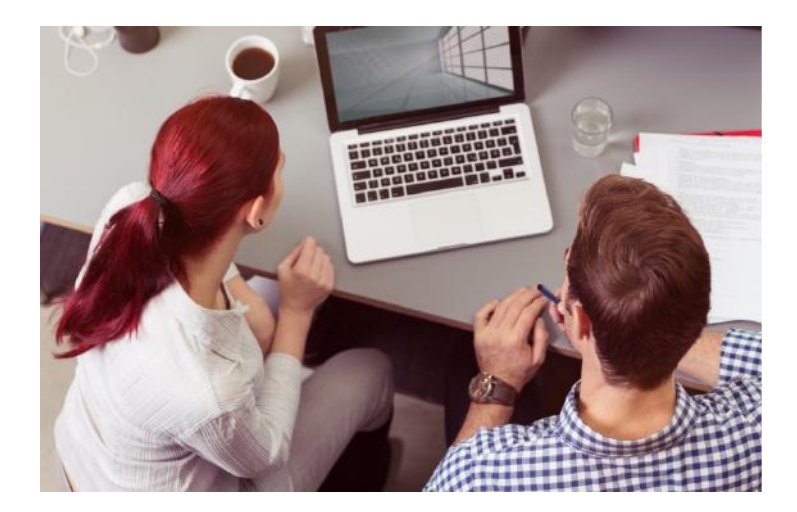

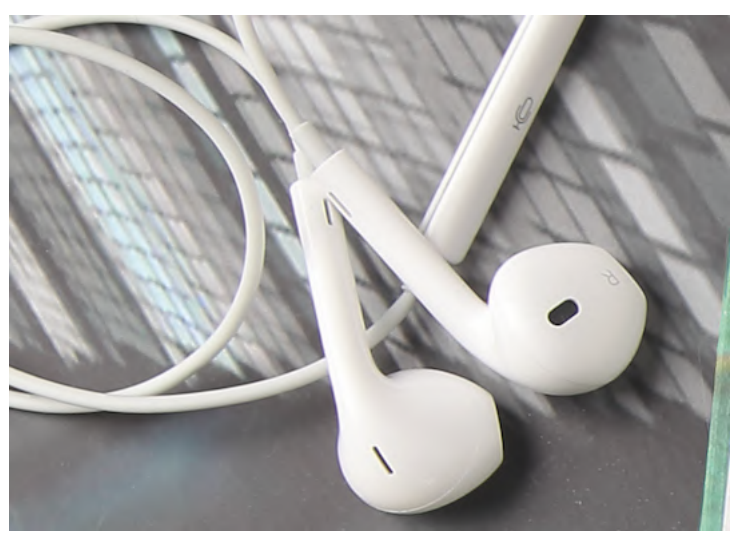

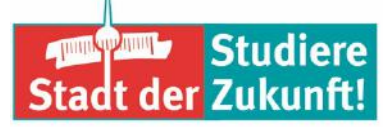

#### BEUTH HOCHSCHULE FÜR TECHNIK BERLIN University of Applied Sciences

## Online-Meeting-Guide Sprechen und Verstehen

- Sprechen Sie bitte deutlich. Bedenken Sie, dass Ihre Worte zeitverzögert beim Empfänger ankommen. Dadurch können Gesprächspausen entstehen.
- Die Kommunikation in einem Online-Raum ist anstrengender als in einem persönlichen Meeting: Wir bitten Sie daher, einfache und klare Worte zu wählen.

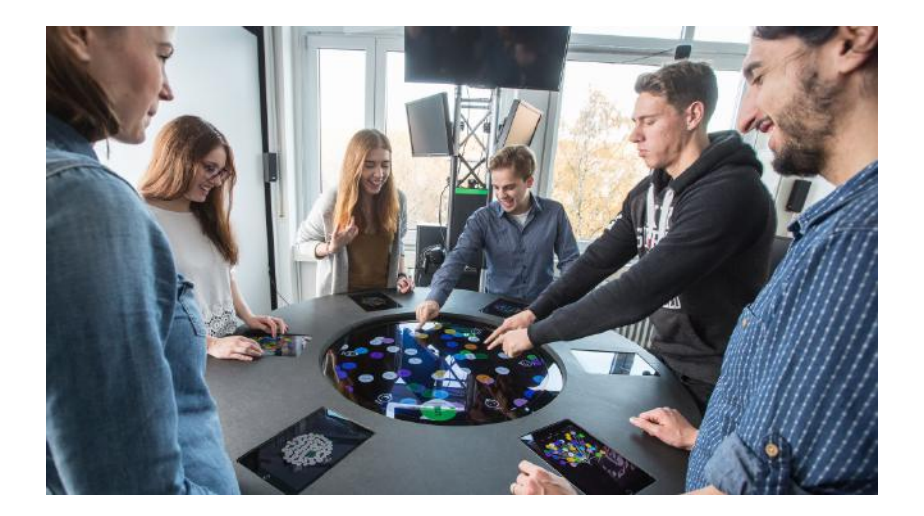

- Jede Wortmeldung braucht ein deutliches Ende, z.B.
  - "So viel von mir …",
  - "Das war's von meiner Seite …",
  - "Ich gebe weiter an …"

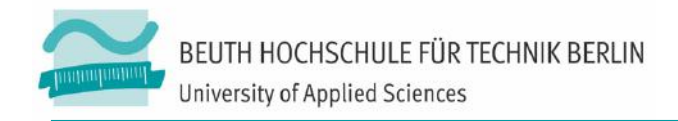

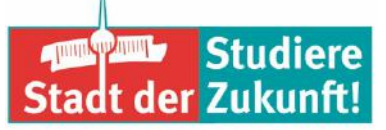

#### **Online-Meeting-Guide**

#### Fragen

- Sie können jederzeit Fragen stellen, indem Sie sich persönlich äußern oder im Chat die Frage formulieren.
- Wenn Sie Ihre Frage nicht an mich als Moderator richten, sagen Sie bitte dazu, wem Ihre Frage gilt.
- Warten Sie bitte mit Ihrem Beitrag, bis Ihnen das **Wort erteilt** wurde.

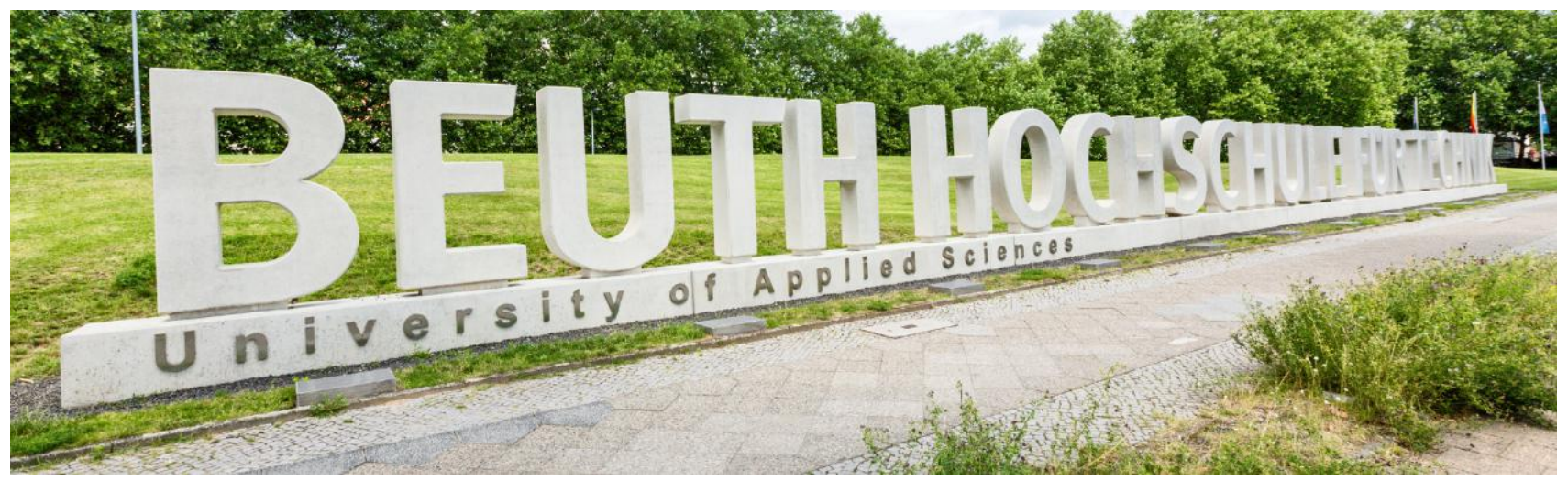

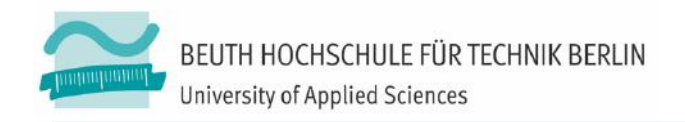

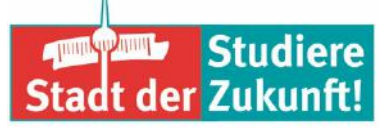

### **Online-Meeting-Guide**

#### **Allgemeines Verhalten**

- Im Sinne aller Beteiligten achten Sie bitte auf eine ruhige Umgebung.
- Die nonverbale Kommunikation fehlt und damit auch die Mimik und Gestik. Daher: Vorsicht mit Humor und Sarkasmus! Verwenden Sie aber gerne Emoticons :-)).
- Setzen Sie sich ins richtige Licht, d.h. eine gute Ausleuchtung ist wichtig.
- Online-Meetings verlangen viel Konzentration. Bitte helfen Sie mir mit einer durchgängigen Teilnahme bzw. melden Sie sich bitte ab (und wieder an), wenn Sie das Meeting kurz, z.B. für ein Telefonat verlassen müssen.

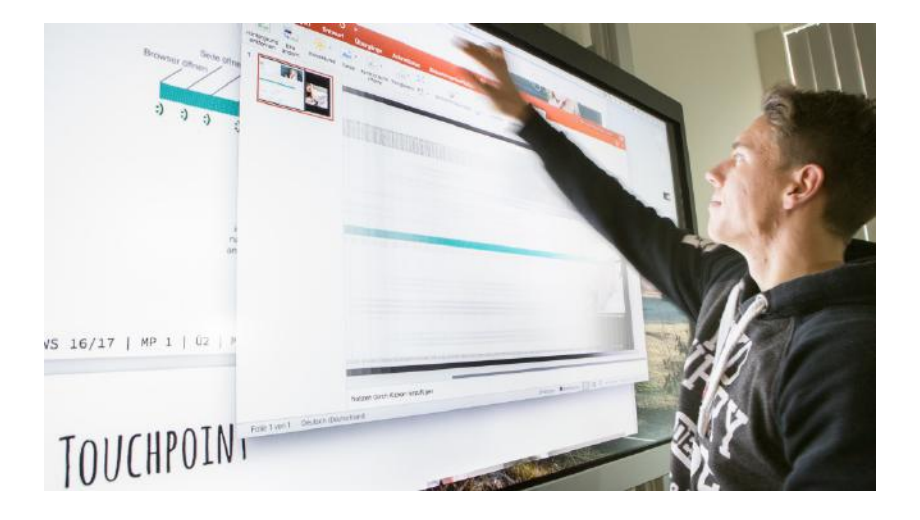

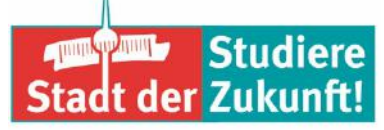

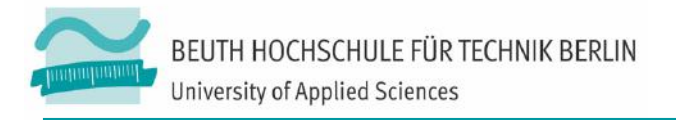

# Online-Meeting-Guide Technische Störungen

- Melden Sie mir bitte technische Störungen über den Chat.
- Häufigere Störungen lassen sie sich meist durch die erneute Aktivierung des Programms beheben. Beenden Sie dazu das Programm und starten es neu. Schließen Sie alle Browserfenster und öffnen Sie ebenfalls den Browser neu.
- Wenn Sie den Meeting-Raum aus welchen Gründen auch immer – nicht mehr betreten können, informieren Sie mich bitte unter meiner E-Mail-Adresse: martina.mauch@beuth-hochschule.de

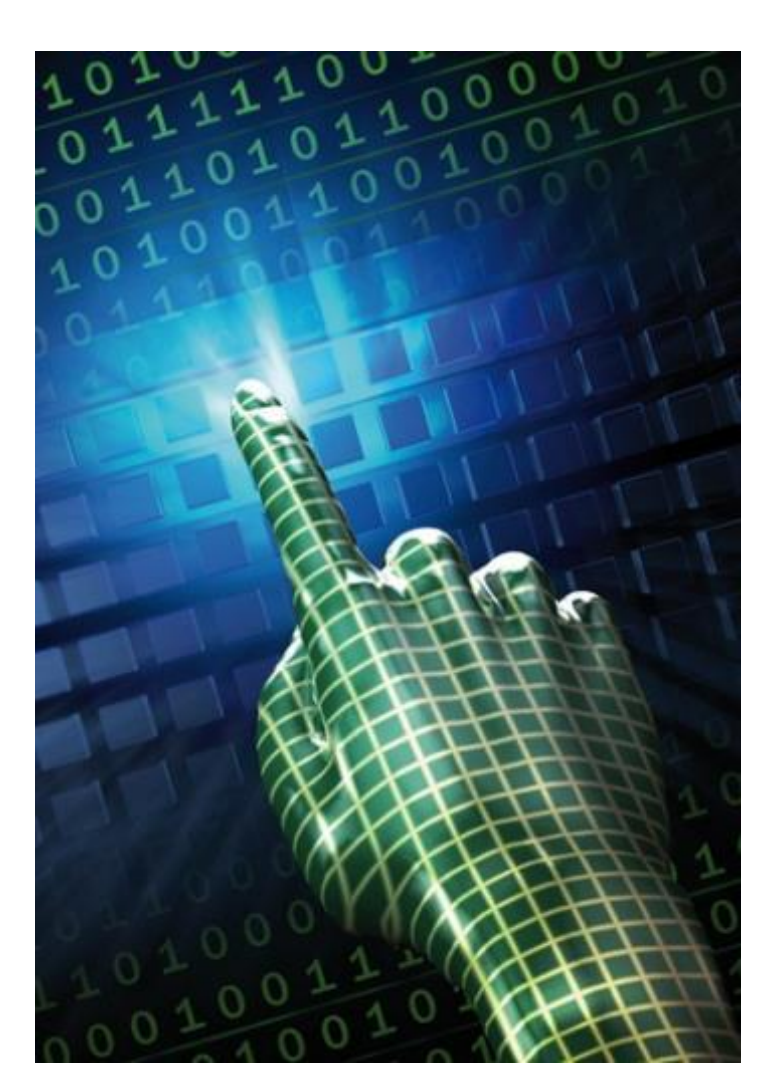

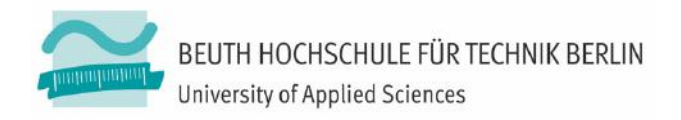

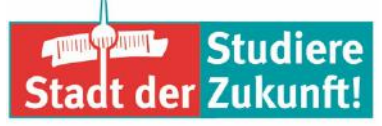

#### Weitere Hinweise

- Testzugänge zum individuellen Üben der Technik bereitstellen
- Anleitungen und Checklisten f
  ür unge
  übte Teilnehmende bereithalten
- Kabelverbindung gegenüber WLAN bevorzugen
- systemeigene Audio- und Videotests nutzen
- eigene Belichtung beachten
- Netiquette-Regeln frühzeitig erklären
- Zeitverzögerung der Übertragung beachten: bis zu 3 Sekunden

Äußere Lärmquellen abschirmen
 https://www.conf.dfn.de/fileadmin/dokumente/schulungen/2018-12 05\_Schulungsunterlagen\_DFNconf/2\_rahmenbedingungen\_2018-11-27.pdf

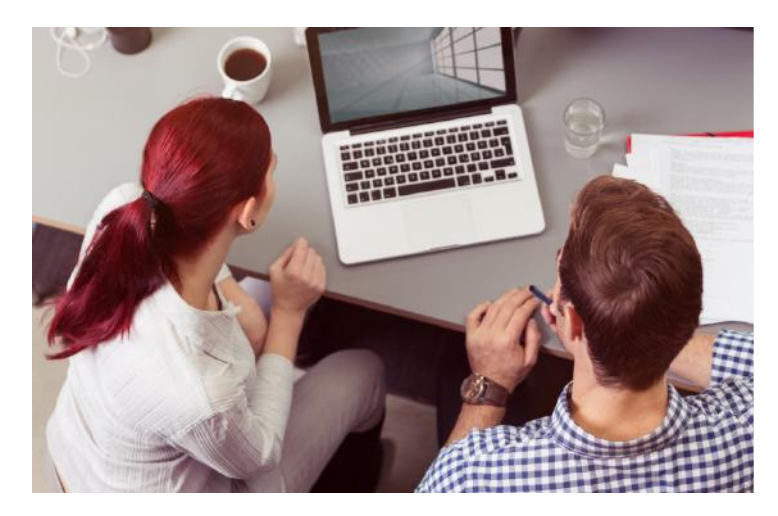

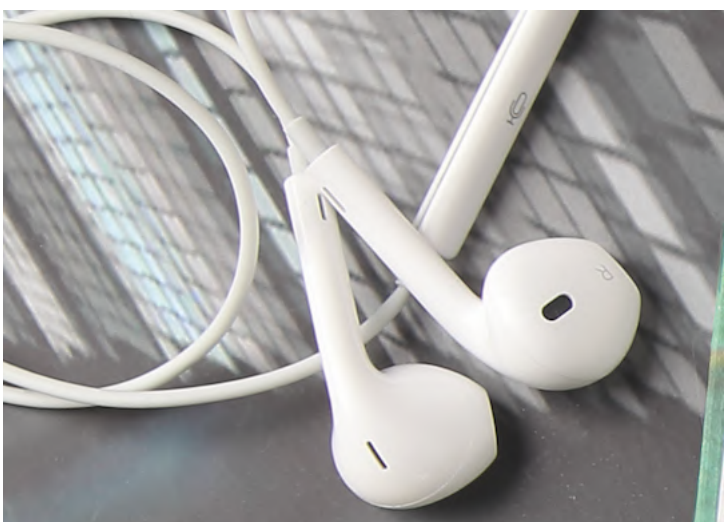

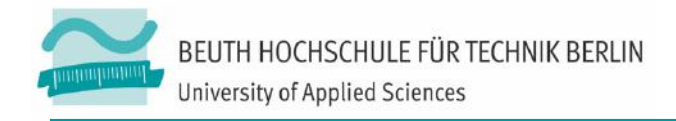

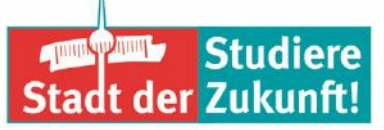

#### Probleme während des Meetings meistern

- Notfallnummer für Teilnehmende (TN), die Probleme haben
- Verbindung zum Online-Raum wird schlechter oder fällt aus > per Chat Störung melden, Programm und Browser-Fenster schließen, alles neu starten
- Unsicherheit bei Teilnehmern auffangen, indem Sie eine Startfolie einblenden, auf der neben dem "Herzlich willkommen" noch ein paar Hinweise für die nächsten Schritte zu lesen sind,
  - Soll man was sagen? Was tun? Sich irgendwie bemerkbar machen? Wissen die anderen, dass man da ist?
- Wenn einige TN nicht mit der Technik klarkommen: Bieten Sie den weniger versierten Teilnehmern an, in der Pause die wichtigsten Funktionen durchzugehen und teilen Sie den anderen den Starttermin nach der Pause mit
- verwirrenden Diskussionsverhalten, weil nicht klar ist, wer gerade das Wort hat.
  - Um Rededisziplin bitten
  - Redebeitrag nur nach Handmeldung und Beitragserteilung
  - jeden Beitrag klar beenden (zum Beispiel: "… so viel von meiner Seite …")

Seifert, J. W. & Kerschbaumer, B. (2011)

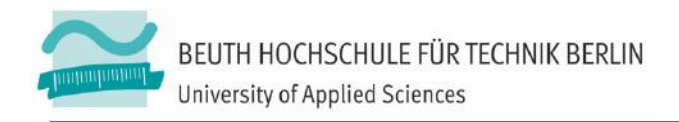

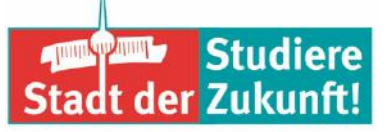

## Audio-Probleme beheben Teilnehmer\*in kann nichts hören

#### **Betriebsystem**

- Ursache: Ton im Betriebssystem nicht aktiviert, Lösung: aktivieren
  - Mac: Systemeinstellungen > Ton

PC: "Lautsprecher" stumm (rechts unten in der Taskleiste), Lösung: aktivieren

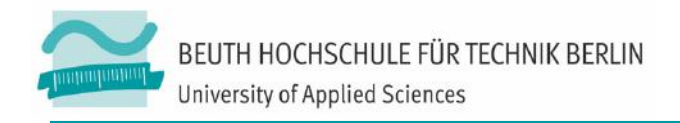

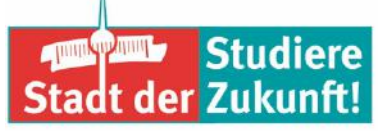

## Audio-Probleme beheben Teilnehmer\*in kann nichts hören

#### Headset

- Ton wurde am Headset deaktiviert
- Grüne und rosa Buchse vertauscht
- Stecker wurden nicht tief genug eingesteckt
- USB-Headset wurde erst nach dem Start von Adobe Connect eingesteckt

#### Wiedergabegerät

Manchmal ist ein anderes Wiedergabegerät aktiviert, als der Kopfhörer oder Headset, den die Person nutzen möchte. Mit Rechtsklick auf das Lautsprecher-Symbol in der Windowsleiste erscheint ein Wahl-Menü. Unter Wiedergabegeräte kann man in der Regel auf einer Liste von möglichen Lautsprechern den richtigen wählen.

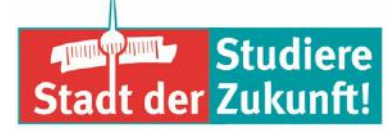

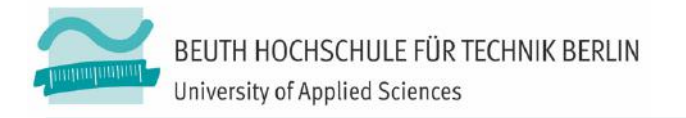

# Wir fördern kluge Köpfe für die Stadt der Zukunft! Die Beuth Hochschule bietet:

Urbane und ökologische Lösungen

Praxisorientierung, auch international

Innovative StudiengängeDialog mit der Wirtschaft

www.beuth-hochschule.de

www.beuth-hochschule.de/digitale-lehre martina.mauch@beuth-hochschule.de/